## 校外連結圖書館數據庫 (Proxy)

2018/1/25

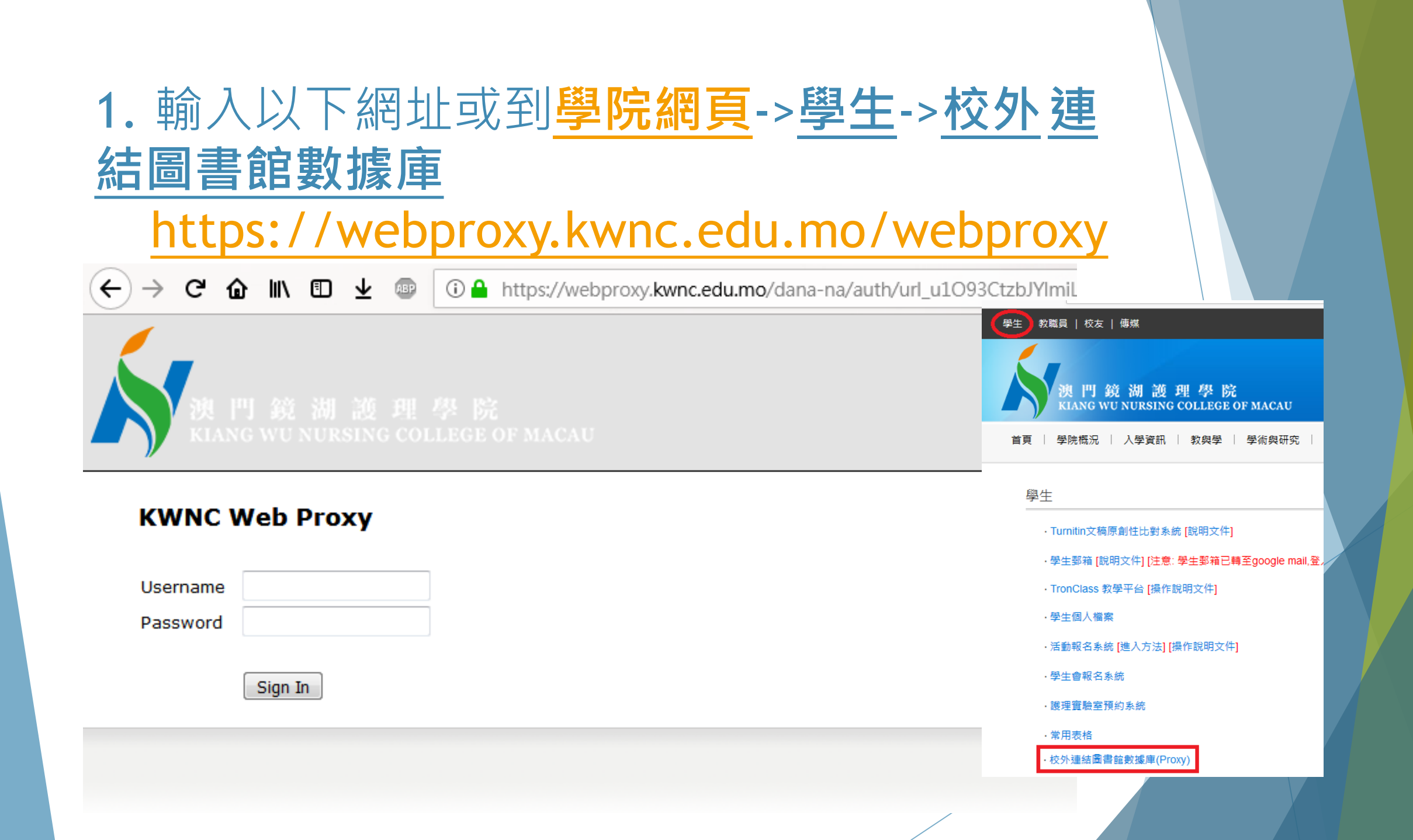

## 2. 成功登入後(如下圖), 點擊"KWNC-Library"

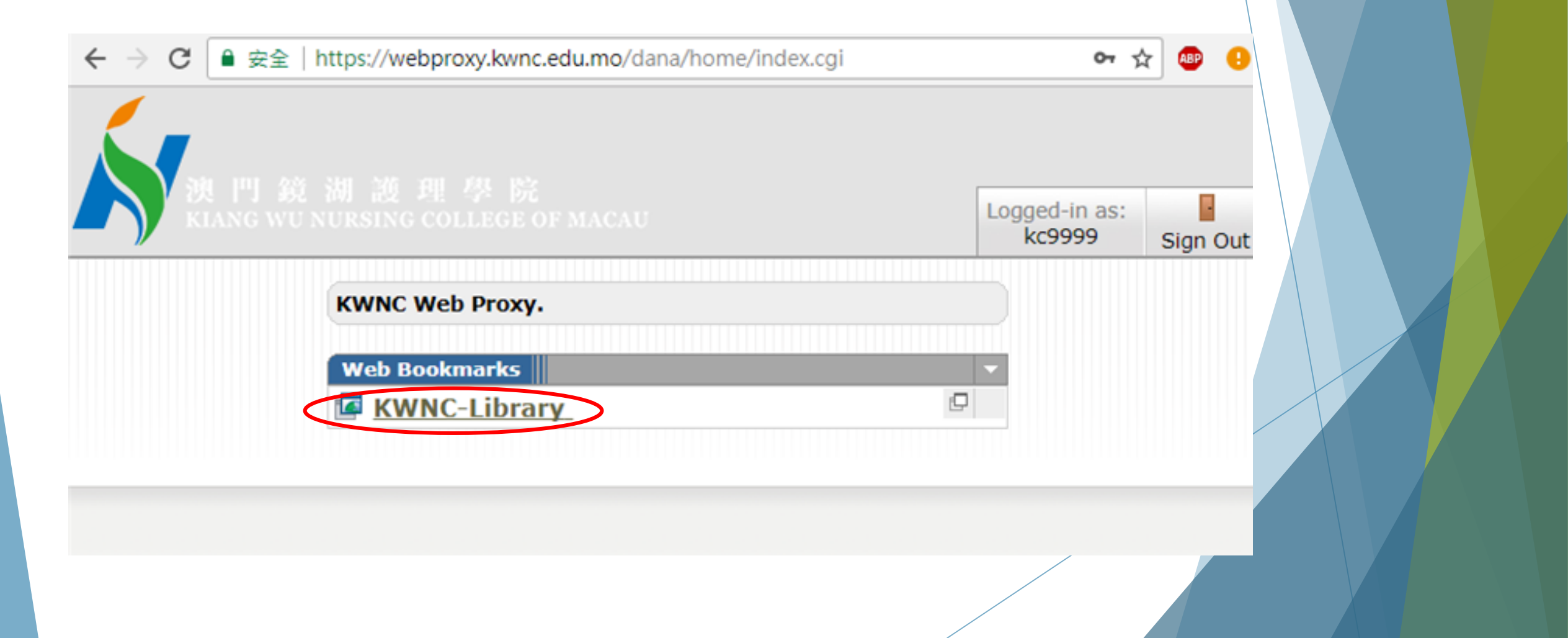

## 3. 在彈出的視窗中,點擊"電子數據庫"

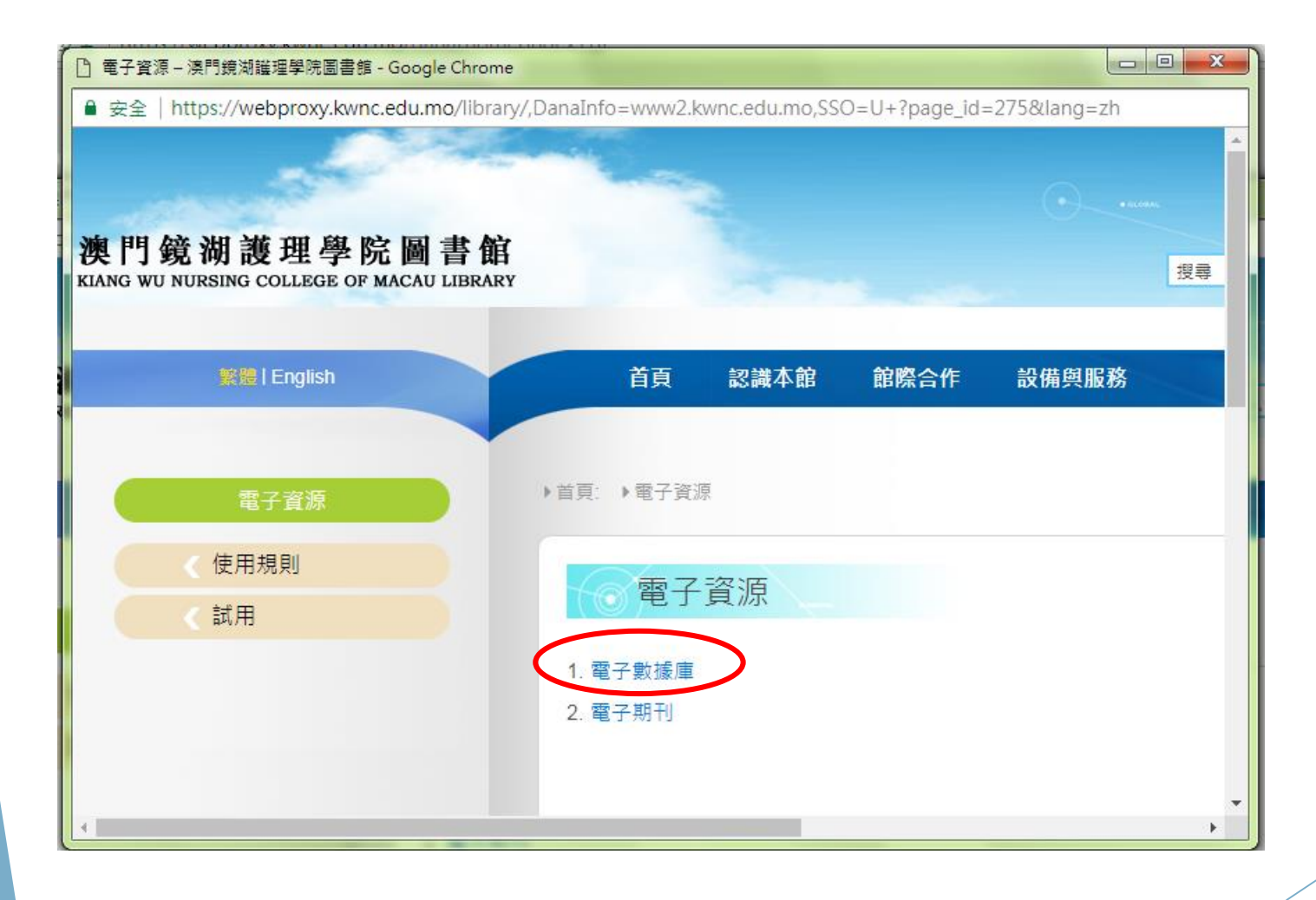

## **4.** 進入電子數據庫後,便可以自行選取所 需資料

| 〕電子數據庫 – 澳門鏡湖護理學院圖書館 - Google Chrome                                                    |                                                     |                                   |
|-----------------------------------------------------------------------------------------|-----------------------------------------------------|-----------------------------------|
| ● 安全   https://webproxy.kwnc.edu.mo/library/,DanaInfo=www2.kwnc.edu.mo+?page_id=796⟨=zh |                                                     |                                   |
|                                                                                         |                                                     | •                                 |
|                                                                                         |                                                     |                                   |
| 電子資源                                                                                    | ▶目貝. ▶电丁貞源 ▶电丁氨爆焊                                   |                                   |
| 《 使用規則                                                                                  |                                                     |                                   |
| 試用                                                                                      | ◎ 電子數據庫                                             |                                   |
| #2011                                                                                   |                                                     |                                   |
|                                                                                         | 1. 中文電子期刊資料庫(CEPS) 使用手册                             | 27. 慧科新聞                          |
|                                                                                         | 2. 中文碩博士論文資料庫(CETD) 使用手册                            | - Wisers Information Portal       |
|                                                                                         | 3. 中國期刊全文數據庫-E專輯:醫藥衛生專輯 使用手冊                        | - WiseEnterprise                  |
|                                                                                         | 4. 中國數字化期刊數據庫 使用手册                                  | 28. 凌網電子書 NEW 使用手册                |
|                                                                                         | 5. 中國學位論文數據庫 <i>使用手冊</i>                            | 29. 華藝電子書 NEW <i>電子書清單</i>        |
|                                                                                         | 6. 讀秀 <i>演示視頻</i>                                   | 30. Art & Architecture Complete   |
|                                                                                         | 7. Academic Search Complete 使用手册                    | 31. Business Source Complete      |
|                                                                                         | 8. American Doctoral Dissertations                  | 32. Computers & Applied Sciences  |
|                                                                                         | 9. Bates' Visual Guide to Physical Examination 使用手册 | 33. Education Research Complete   |
|                                                                                         | 10. CINAHL Complete 使用手册                            | 34. ERIC <i>使用手冊</i>              |
|                                                                                         | 11. Clinical Skills 使用手册                            | 35. GreenFILE 使用手册                |
|                                                                                         | 12. ClinicalKey for Nursing 使用手册                    | 36. Humanities International Comp |
|                                                                                         | 13. eBook Collection (EBSCOhost) 使用手冊               | 37. Legal Collection 使用手册         |
|                                                                                         |                                                     |                                   |

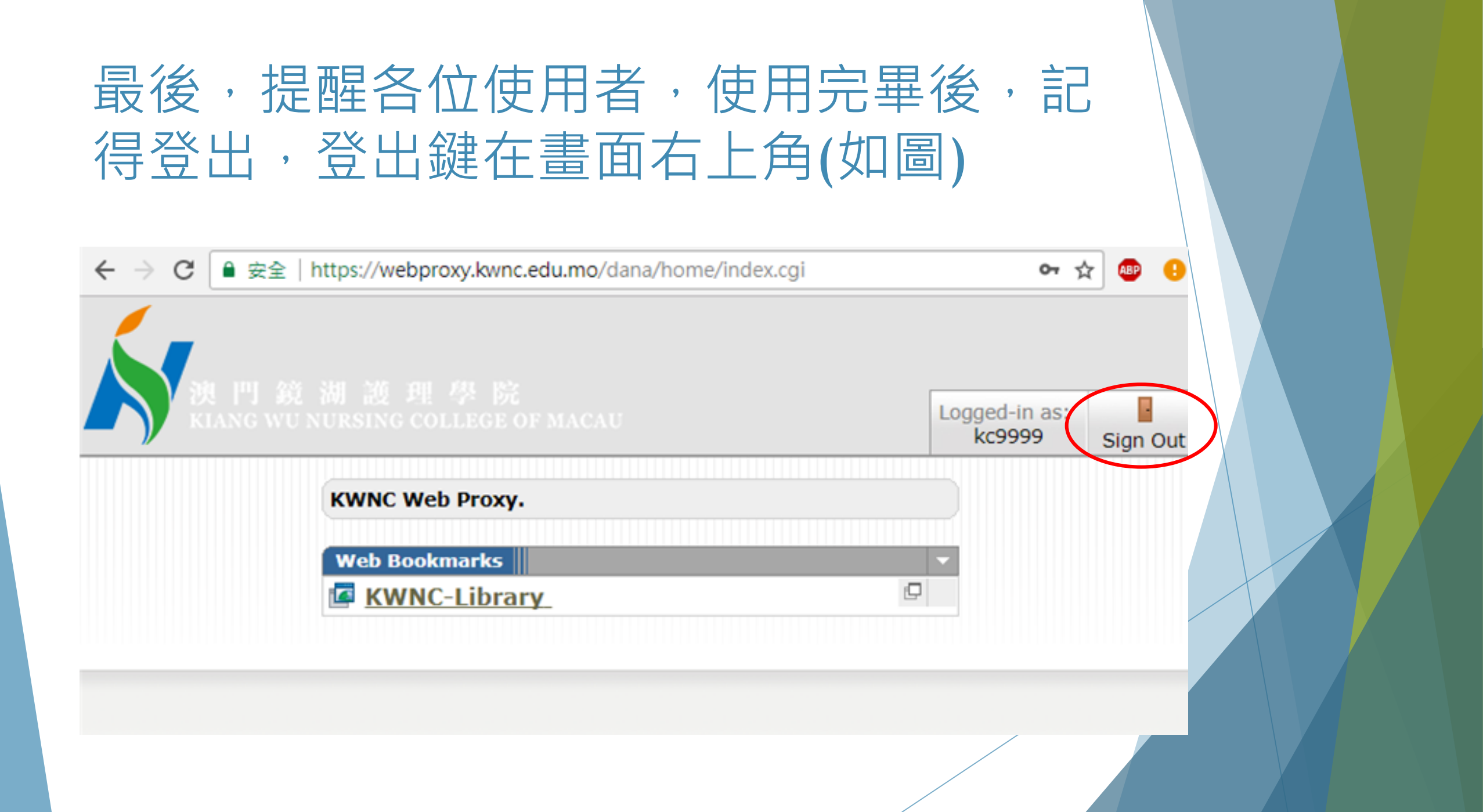